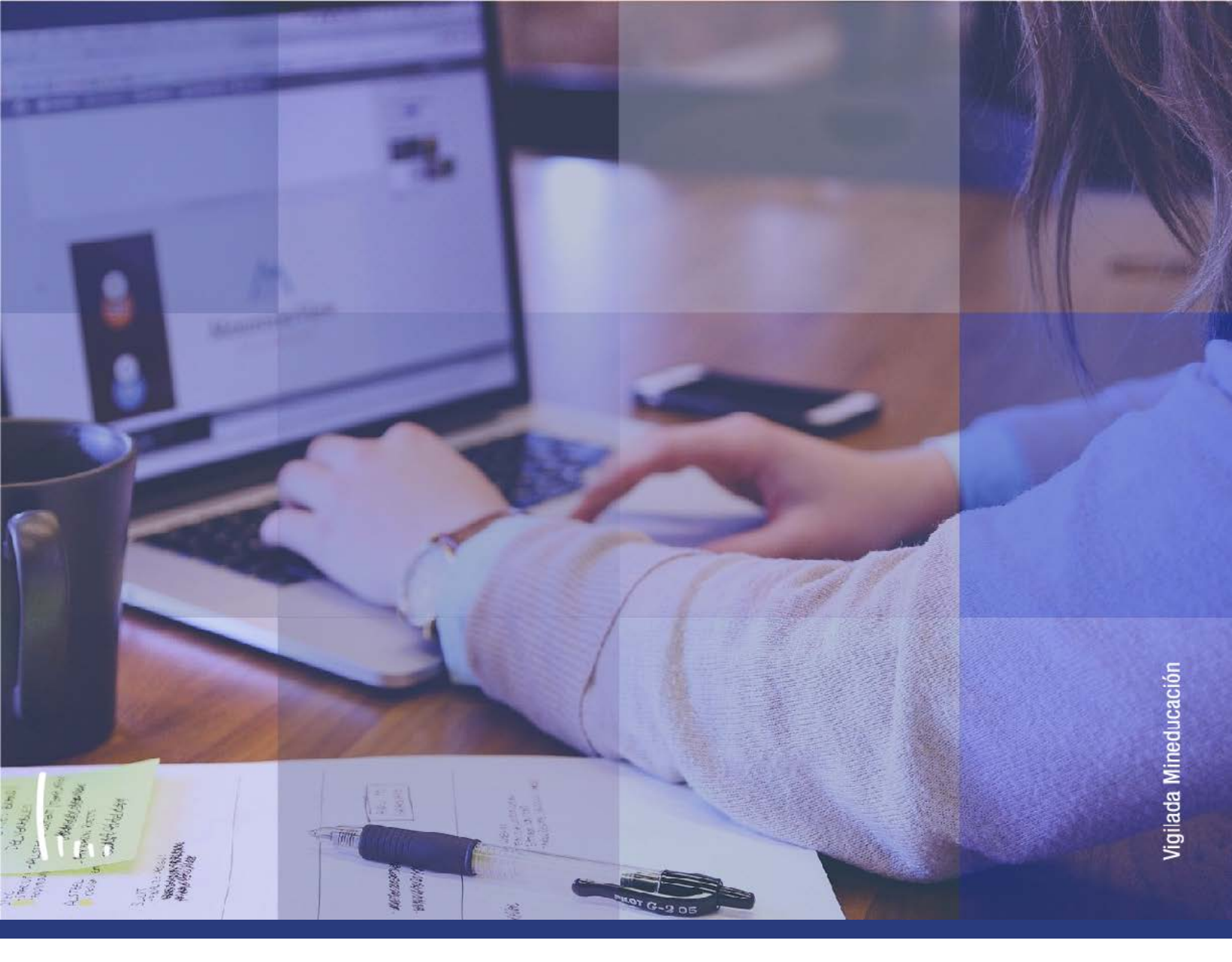

## Instructivo Depuración de listas de espera

Administrativos | Epik

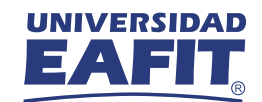

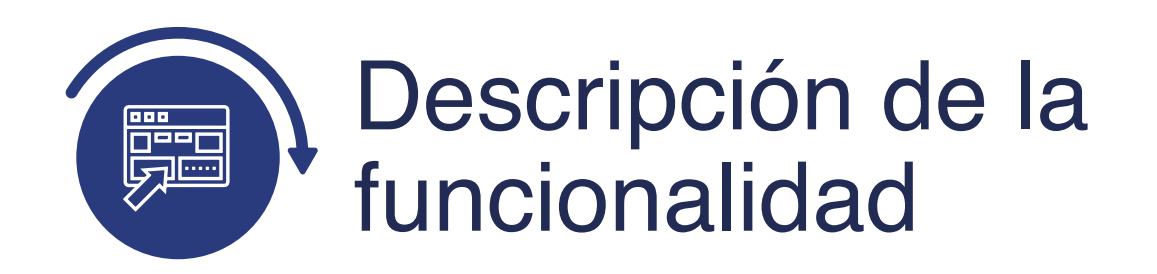

La funcionalidad **Depuración de Listas de Espera**, permite eliminar a los estudiantes de las listas de espera que no alcanzaron el cupo en la clase que solicitaron. Adicionalmente, les envía una notificación con dicha información.

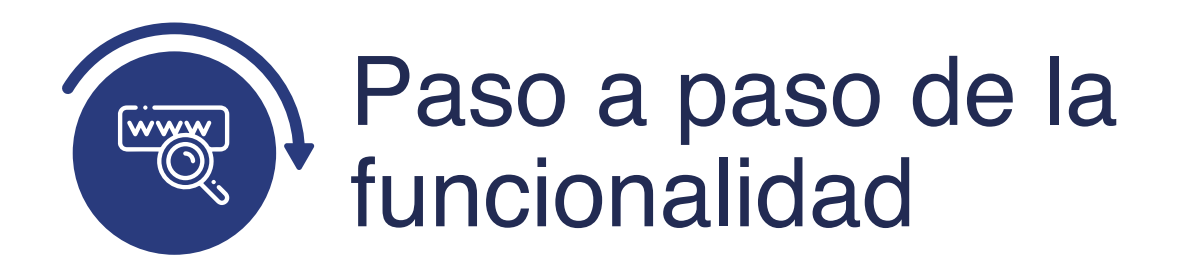

Ingresa al sistema Epik EAFIT con el usuario y contraseña de la Universidad, en el siguiente enlace: **https://www.eafit.edu.co/epik**. Luego, busca en la parte superior izquierda la siguiente ruta:

## **Ruta:**

| Menú<br>Principal | Registros e<br>Inscripciones | Proceso<br>> de Ciclos<br>Lectivos | Listas de<br>Espera | Depuración<br>de Listas de<br>Espera |
|-------------------|------------------------------|------------------------------------|---------------------|--------------------------------------|
|-------------------|------------------------------|------------------------------------|---------------------|--------------------------------------|

| UNIVER<br>EAI | Menú Búsqueda:                                                                                                    |
|---------------|----------------------------------------------------------------------------------------------------|
| Menú          | Autoservicio                                                                                                    |
|               | Evaluación Docente     Image: Construction of the second second sec |
|               | <ul> <li>Registros e Inscripcion de Alumnos</li> <li>Gestión Curricular</li> <li>Información de Ciclo Lectivo</li> <li>Finanzas del Alumn</li> <li>Información Grados y Programas</li> <li>Orientación Académ</li> <li>Resúmenes de Inscripción</li> <li>Proceso de Ciclos I</li> <li>Permisos de Clase</li> <li>Proceso de Lista de Espera</li> </ul>                                                                                                    |
|               | <ul> <li>Definición de Objett</li> <li>Proyectos Academi</li> <li>Definición de SACR</li> <li>Graduación</li> <li>Cancelaciones y Ba</li> <li>Depuración de Listas de Espera</li> <li>Componentes de E</li> <li>Evaluación de Conv</li> <li>Citas</li> <li>Localización</li> <li>Gestión de Citas</li> <li>Proceso de Fin Ciclo Lectivo</li> <li>Herramientas de Int</li> <li>Reglas de Convalidación</li> </ul>                                                                                                    |
|               | Image: Constraint of the constraint of the constraint      |

| 000                                                                                                    |
|----------------------------------------------------------------------------------------------------|
| Favoritos       Menú Principal       > Registros e Inscripciones       > Proceso de Ciclos Lectivos       > Listas de Espera       > Depuración de Listas de Espera         UNIVERSIDAD       EAFIT |
| Depuración de Listas de Espera         Introduzca los datos que tenga y puíse Buscar. Deje los campos en blanco p/obtener todos los valores         Buscar un Valor                                 |
| Criterios de Búsqueda                                                                                                    |
| Control Ejecucion: Comienza por V     Mayús/Minús                                                                                                    |
|                                                                                                    |

- **Buscar un Valor**, permite buscar un proceso que ya se encuentra creado.
- Haz clic en **Buscar**.

| ०००                 | O                      |                               |                                |                      |                                |
|---------------------|------------------------|-------------------------------|--------------------------------|----------------------|--------------------------------|
| Favoritos M         | enú Principal <b>V</b> | Registros e Inscripciones > > | Proceso de Ciclos Lectivos 🌱 🔌 | Listas de Espera 🔻 🔶 | Depuración de Listas de Espera |
| Depuración de       | Listas de Esper        | a                             |                                |                      |                                |
| Buscar un Valor     | Añadir un Valor        |                               |                                |                      |                                |
| ID Control Ejecució | ôn:                    |                               |                                |                      |                                |
| Añadir              |                        |                               |                                |                      |                                |

Para crear un nuevo proceso:

- Selecciona la pestaña **Añadir Valor**.
- Ingresa un **ID Control de Ejecución**.
- Haz clic en **Añadir**.

| 000 —                                             |                                  |                                 |                           |
|---------------------------------------------------|----------------------------------|---------------------------------|---------------------------|
| Favonios Menú Principal Registros e Inscripciones | s 💎 🕖 Proceso de Ciclos Lectivos | 💎 👌 Listas de Espera 💎 🕥 Depura | ación de Listas de Espera |
| Depurar Listas Espera                             |                                  |                                 |                           |
| ID Control mc_150<br>Ejecución:                   | Gestor Informes Monit            | or Procesos Ejec                |                           |
| Número Secuencia 1                                |                                  |                                 |                           |
| Institución Académica EAFIT Q Universio           | lad EAFIT                        | Fecha Inicial                   | (ii)                      |
| *Ciclo                                            |                                  | A Fecha                         | 8                         |
| Grado Académico                                   | ~                                | Últ Fecha Lista Espera          | B                         |
| Sesión                                            | ×                                |                                 |                           |
| Materia                                           |                                  |                                 |                           |
| Nº Clase                                          |                                  |                                 |                           |
| GampusQ                                           |                                  |                                 |                           |
| Guardar 🔯 Volver a Buscar 📴 Notificar             |                                  | Añad                            | fir Actz/Visualizar       |
|                                                   |                                  |                                 |                           |

- Selecciona la Institución Académica EAFIT.
- Selecciona **el ciclo lectivo** para el cual se ejecuta el proceso.
- Selecciona el **Grado Académico**.
- **Sesión:** haz clic en la lupa y selecciona la sesión en caso de ser requerido, ya que este campo es opcional.
- **Materia:** haz clic en la lupa y selecciona la materia, en caso de ser requerida, ya que este campo es opcional
- **Nº Clase:** haz clic en la lupa y selecciona el número de clase, este campo es opcional
- **Campus:** haz clic en la lupa y selecciona el campus, este campo es opcional.
- **Fecha Inicial:** haz clic en el calendario y selecciona la fecha inicial en caso de ser requerido, ya que este campo es opcional.
- **A Fecha:** haz clic en el calendario y selecciona la fecha, este campo es opcional.

- Últ Fecha Lista Espera: haz clic en el calendario y selecciona la fecha requerida, este campo es opcional.
- Haz en el botón Ejec para que el sistema muestre el proceso que deberá ser ejecutado.

| pritos                           |                                                                                                    |                                  |                                               | Pressora da C                                                   | Veloc Laterback               | N. Listes de                    | - France - Descurption de Lister de          | Enna |
|----------------------------------|----------------------------------------------------------------------------------------------------|----------------------------------|-----------------------------------------------|-----------------------------------------------------------------|-------------------------------|---------------------------------|----------------------------------------------|------|
| mos                              |                                                                                                    | gistros e inscripi               | ciones                                        | Proceso de C                                                    |                               | 2 Listas de                     | Espera Depuración de Listas de               | Espe |
| -                                | AFIT                                                                                                    |                                  |                                               |                                                                 |                               |                                 |                                              |      |
| -                                |                                                                                                    |                                  |                                               |                                                                 |                               |                                 |                                              |      |
| ició                             | Costor Processo                                                                                                    |                                  |                                               |                                                                 |                               |                                 |                                              |      |
| CIOI                             | n Gestor Procesos                                                                                                    |                                  |                                               |                                                                 |                               |                                 |                                              |      |
|                                  | ID Usuario EAF_FO_ANA_PROGR                                                                                                    | AMA                              | ID                                            | Control Ejecució                                                | n mc_150                      |                                 |                                              |      |
| 221174                           | ana Camidan                                                                                                    |                                  | 2 10 122 1                                    |                                                                 | - 1                           |                                 |                                              |      |
| Nomb                             | bre Servidor                                                                                                    | ~                                | Fecha Ejec                                    | 26/04/2021                                                      | 31                            |                                 |                                              |      |
| Nomi                             | Recurrencia                                                                                                    | ~                                | Fecha Ejec<br>Hora Ejec                       | 26/04/2021<br>1:38:50PM                                         | Rest                          | tablecer a F/H                  | Actual                                       |      |
| Nomi<br>I<br>H                   | Recurrencia                                                                                                    | ~                                | Fecha Ejec<br>Hora Ejec                       | 1:38:50PM                                                       | Rest                          | tablecer a F/H                  | Actual                                       |      |
| Nomi<br>I<br>H<br>ista f         | Recurrencia<br>uso Horario                                                                                                    | ~                                | Fecha Ejec<br>Hora Ejec                       | 26/04/2021<br>1:38:50PM                                         | Rest                          | tablecer a F/H                  | Actual                                       |      |
| Nomi<br>H<br>ista f              | Recurrencia<br>uso Horario<br>Procesos<br>Descripción                                                                                                    | V Nombre Pro                     | Fecha Ejec<br>Hora Ejec                       | 26/04/2021<br>1.38.50PM                                         | Tipo                          | tablecer a F/H<br>*Formato      | Actual<br>Distribución                       |      |
| Nomi<br>H<br>ista F<br>elec      | Recurrencia<br>uso Horario<br>Procesos<br>Descripción<br>Not. Depuración Listas Espera                                                                      | Nombre Pro                       | Fecha Ejec<br>Hora Ejec<br>oceso              | 26/04/2021<br>1:38:50PM<br>Tipo Proceso<br>PSJob                | Tipo                          | *Formato                        | Actual<br>Distribución<br>Distribución       |      |
| Nomi<br>H<br>ista f<br>elec<br>2 | Recurrencia<br>uso Horario<br>Procesos<br>Descripción<br>Not. Depuración Listas Espera<br>Depuración de Listas de Espera                                    | Nombre Pro<br>EAWLPUR<br>SRWLPUR | Fecha Ejec<br>Hora Ejec<br>oceso<br>RG<br>RG  | Tipo Proceso<br>PSJob<br>Informe SQR                            | *Tipo<br>(Ningunc ~)<br>Web ~ | *Formato<br>(Ninguno ~<br>PDF ~ | Distribución<br>Distribución<br>Distribución |      |
| Nomi<br>H<br>ista f<br>elec      | Recurrencia<br>uso Horario<br>Procesos<br>Descripción<br>Not. Depuración Listas Espera<br>Depuración de Listas de Espera                                    | Nombre Pro<br>EAWLPUR<br>SRWLPUR | Fecha Ejec<br>Hora Ejec<br>Doceso<br>RG<br>RG | Ileanorman SQR                                                  | *Tipo<br>(Ningunc ~<br>Web ~  | *Formato<br>(Ninguno V<br>PDF V | Distribución<br>Distribución<br>Distribución |      |
| Nomi<br>H<br>ista f<br>elec      | Recurrencia<br>uso Horario<br>Procesos<br>Descripción<br>Not: Depuración Listas Espera<br>Depuración de Listas de Espera                                    | Nombre Pro<br>EAWLPUR<br>SRWLPUR | Fecha Ejec<br>Hora Ejec<br>oceso<br>RG<br>RG  | 26/04/2021<br>1.38:50PM<br>Tipo Proceso<br>PSJob<br>Informe SQR | Tipo<br>(Ningunc ♥)<br>Web ♥  | *Formato<br>(Ninguno ~<br>PDF ~ | Distribución<br>Distribución<br>Distribución |      |
| Nomi<br>H<br>ista f<br>elec      | RecurrenciaQ<br>ProcesosQ<br>ProcesosQ<br>DescripciónQ<br>Not: Depuración Listas Espera<br>Depuración de Listas de Espera                                   | Nombre Prr<br>EAWLPUR<br>SRWLPUR | Fecha Ejec<br>Hora Ejec<br>occeso<br>RG<br>RG | 26/04/2021<br>1.38:50PM<br>Tipo Proceso<br>PSJob<br>Informe SQR | Tipo<br>(Ningunc ✓)<br>Web ✓  | *Formato<br>(Ninguno V<br>PDF V | Actual<br>Distribución<br>Distribución       |      |
| Nomi<br>H<br>ista f<br>elec<br>2 | Recurrencia<br>uso HorarioQ<br>Procesos<br>Descripción<br>Not: Depuración Listas Espera<br>Depuración de Listas de Espera<br>Depuración de Listas de Espera | Nombre Prr<br>EAWLPUR<br>SRWLPUR | Fecha Ejec<br>Hora Ejec<br>occeso<br>RG<br>RG | 26/04/2021<br>1.38:50PM<br>Tipo Proceso<br>PSJob<br>Informe SQR | Tipo<br>(Ningunc ♥)<br>Web ♥  | *Formato<br>(Ninguno V<br>PDF V | Actual<br>Distribución<br>Distribución       |      |

- Selecciona la opción **Not.Depuración Lista de Espera** nombre del proceso EAWLPURG, para que se ejecute el proceso y a los estudiantes les llegue la notificación para que confirmen y acepten la matrícula.
- Haga clic en el botón **Aceptar**.

## 000

| woritos Menú Principal Proceso de Cici<br>UNIVERSIDAD                                                                                                    | ios Lectivos 🔻 👌 Listas de Espera 🥆 👌 Depuración de Listas de | Espera |
|----------------------------------------------------------------------------------------------------|---------------------------------------------------------------|--------|
| Depurar Listas Espera<br>ID Control mc_150 Gestor Informes<br>Ejecución:                                                                                            | Monitor Procesos                                              |        |
| *Institución Académica EAFIT Q Universidad EAFIT<br>*Ciclo 2163 Q Intersemestral junio 2021<br>Grado Académico Pregrado V<br>Sesión V<br>Materia Q<br>N° Clase 1013 | Fecha Inicial (F)<br>A Fecha<br>Últ Fecha Lista Espera (F)    |        |

• Haz clic en el enlace **Monitor Procesos.** 

| C                    | 000                                                     | )                                              |                    |                          |                             |                  |                        |                   |                              |
|----------------------|---------------------------------------------------------|------------------------------------------------|--------------------|--------------------------|-----------------------------|------------------|------------------------|-------------------|------------------------------|
| avon                 | UNIVERSIDAD                                             | Principal 🏹 > Re                               | gistros e Inscript | ciones 🔻 🕥 Proceso de Ci | clos Lectivos 👻 义 - Li      | stas de Espera 😁 | > Depuraci             | ôn de Listas de E | Espera > Monitor de Procesos |
| Lista                | a de Procesos                                           | Lista de Servidores                            |                    |                          |                             |                  |                        |                   |                              |
| Visu                 | alización Petici                                        | ón Proceso                                     |                    |                          |                             |                  |                        |                   |                              |
| ID U                 | Jsuario EAF_FO_                                         | ANA_Q Tipo                                     |                    | ✓ Último ✓               | 1                           | Horas 🗸          | Actua                  | lizar             |                              |
| S                    | ervidor                                                 | ✓ Nombre                                       | _                  | _ Q Instancia Orig       | Instand                     | iast             |                        |                   |                              |
| Estad                | do Ejec                                                 | ✓ Estado I                                     | )istribución       | 🔨 🗹 Gu                   | uardar al Actualizar        |                  |                        |                   |                              |
| List                 | a Procesos                                              |                                                |                    | Personalizar             | Buscar   Ver Todo   📳       | 🔣 Primer         | 💿 🚯 1-2 de 2           | t 🕢 Último        |                              |
| Selec                | Instancia Sec                                           | Tipo Proceso                                   | Nombre             | Usuario                  | Fecha/Hora Ejec             | Estado Ejec      | Estado<br>Distribución | Detalles          |                              |
|                      | 8098575                                                 | PSJob                                          | EAWLPURG           | EAF_FO_ANA_PROGRAMA      | 26/04/2021 1:38:50Pt<br>PDT | f Correcto       | Enviado                | Detailes          |                              |
|                      | 8098674                                                 | Motor de Aplicación                            | EA_FA_DPREI        | EAF_FO_ANA_PROGRAMA      | 26/04/2021 1:36:03Pt<br>PDT | f Correcto       | Enviado                | Detalles          |                              |
| Volve<br>(<br>ista d | r a Depuración de<br>Guardar 🛛 😰<br>le Procesos   Lista | Listas de Espera<br>Notificar<br>de Servidores |                    |                          |                             |                  |                        |                   |                              |

- Valida que:
  - Estado Ejec: correcto
  - Estado Distribución: Enviado
- Haz clic en **Volver a Depuración de Listas de Espera** para volver.
- Haz clic en **Guardar**.
- Para validar a que estudiantes se les corrió el proceso da clic sobre el nombre y proceso **EAWLPURG** y genera el log.

| ← → C ☆ Inservicios.omega.eafit.edu.co/psreports/EACS92TS/6177074/Informe%20de%20Ejecución_8098676.txt |                                                           |  |  |  |  |
|----------------------------------------------------------------------------------------------------|-----------------------------------------------------------|--|--|--|--|
| PROCESO PARA NOTIFICACIO                                                                               | N DEPURACION DE LISTAS DE ESPERA.                         |  |  |  |  |
| Parametros de ejecucion:                                                                               |                                                           |  |  |  |  |
| Instancia del proceso:                                                                                 | 8098676                                                   |  |  |  |  |
| Fecha y hora:                                                                                          | 26-04-2021 1:39 PM                                        |  |  |  |  |
| Usuario:                                                                                               | EAF FO ANA PROGRAMA                                       |  |  |  |  |
| InstituciÃ <sup>3</sup> n Academica:                                                                   | EAFIT                                                     |  |  |  |  |
| Ciclo:                                                                                                 | 2163                                                      |  |  |  |  |
| Grado Academico:                                                                                       | PREG                                                      |  |  |  |  |
| Sesion:                                                                                                |                                                           |  |  |  |  |
| Materia:                                                                                               |                                                           |  |  |  |  |
| Nº Clase:                                                                                              | 1013                                                      |  |  |  |  |
| Campus:                                                                                                | MEDEL                                                     |  |  |  |  |
| Fecha Inicial:                                                                                         |                                                           |  |  |  |  |
| A Fecha:                                                                                               |                                                           |  |  |  |  |
| Ult Fecha Lista Espera:                                                                                |                                                           |  |  |  |  |
| Correo enviado a: 100021                                                                               | 8489 - CARLOS JULIO REYES LOPEZ, Ciclo: 2163, Clase: 1013 |  |  |  |  |
| Cantidad da actudiantas                                                                                | nnocosados: 1                                             |  |  |  |  |

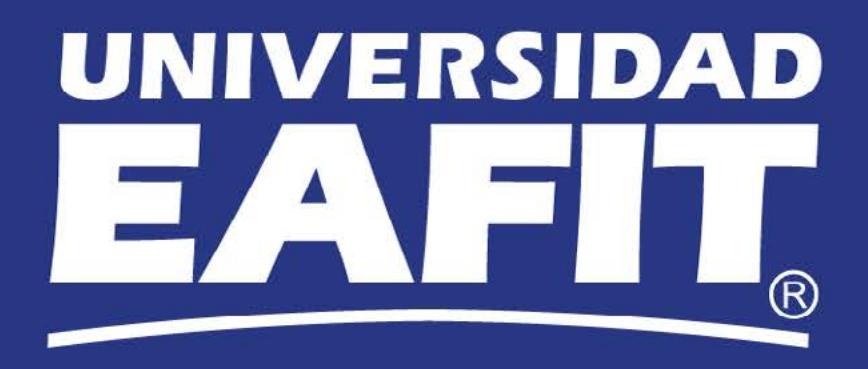